# 茨城県電子調達システム パソコン設定マニュアル

~入札情報サービスのみご利用の場合~

R5.5更新

# もくじ

## 1 パソコン・ソフトウェア・ネットワークの準備.......3

| 2   | ブ   | ラウザの設定        | 4 |
|-----|-----|---------------|---|
| 2 – | - 1 | ブラウザの指定・起動    | 4 |
| 2 – | - 2 | ポップアップブロックの設定 | 5 |

| 3   | 問 | 合せ先                       | 8 |
|-----|---|---------------------------|---|
| 3 — | 1 | 各案件の内容、仕様書等について           | 8 |
| з — | 2 | 電子調達システムについて(初期設定・操作方法など) | 8 |

## 1 パソコン・ソフトウェア・ネットワークの準備

### ハードウェア

**パソコン** 下記ソフトウェア・インターネット回線を使用できる、Windows がプリインストールされ ているパソコン

### ソフトウェア

| OS   | •Windows 10                |
|------|----------------------------|
|      | • Windows 11               |
| ブラウザ | Microsoft Edge (chromium版) |

### インターネット

| 回線       | インターネットに接続できる必要があります。                        |
|----------|----------------------------------------------|
| 通信プロコトル  | 【通過が必要な通信プロトコル】                              |
| ファイアウォール | HTTP : Hypertext Transfer Protocol           |
|          | HTTPS : Hypertext Transfer Protocol Security |
|          | ※ 社内 LAN にファイアウォールが設置されている場合や, インストールされてい    |
|          | るセキュリティソフトにファイアウォール機能がある場合等に、許可しておく必要があ      |
|          | ります。                                         |

## 2 ブラウザの設定

#### 2-1 ブラウザの指定・起動

対応ブラウザは、<u>Microsoft Edge (chromium 版)のみ</u>です。

※「既定のアプリ」に他のブラウザを設定している場合、『デスクトップのショートカット(お気に入り)』や『メ ールのリンク』からシステムにログインすることは出来ませんのでご注意ください。

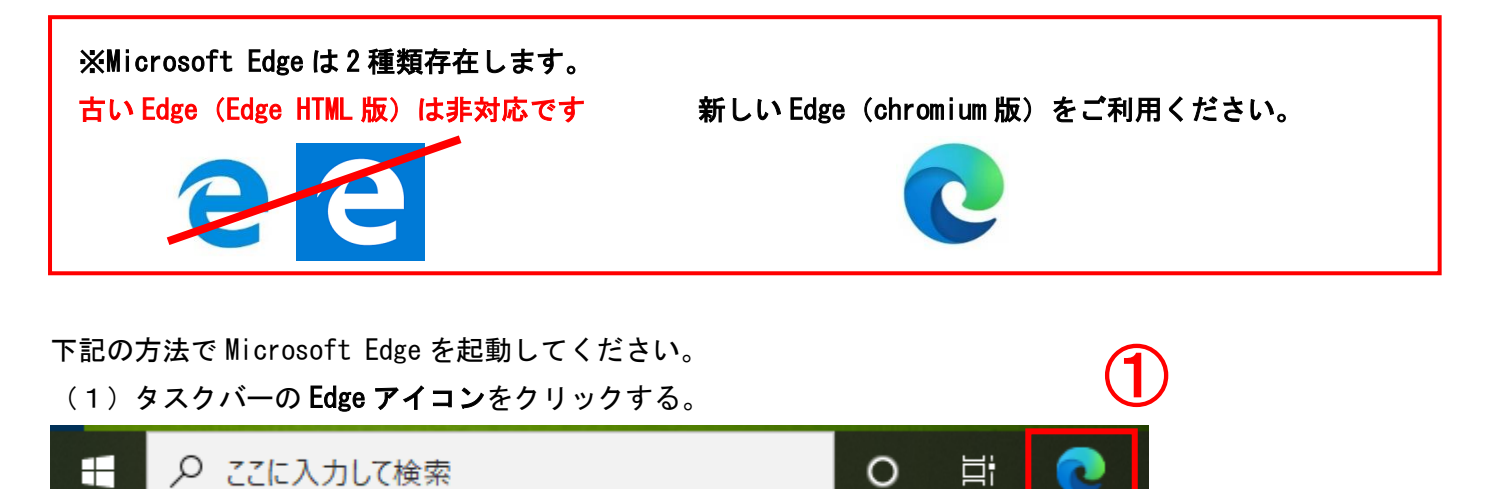

【参考】タスクバーにアイコンが無い場合

- (1)「ここに入力して検索」に「Edge」と入力し検索します。
- (2) 検索結果の「Microsoft Edge」をクリックします。
- ※ Edge のアイコンを右クリックすると「タスクバーにピン留め」もできます。

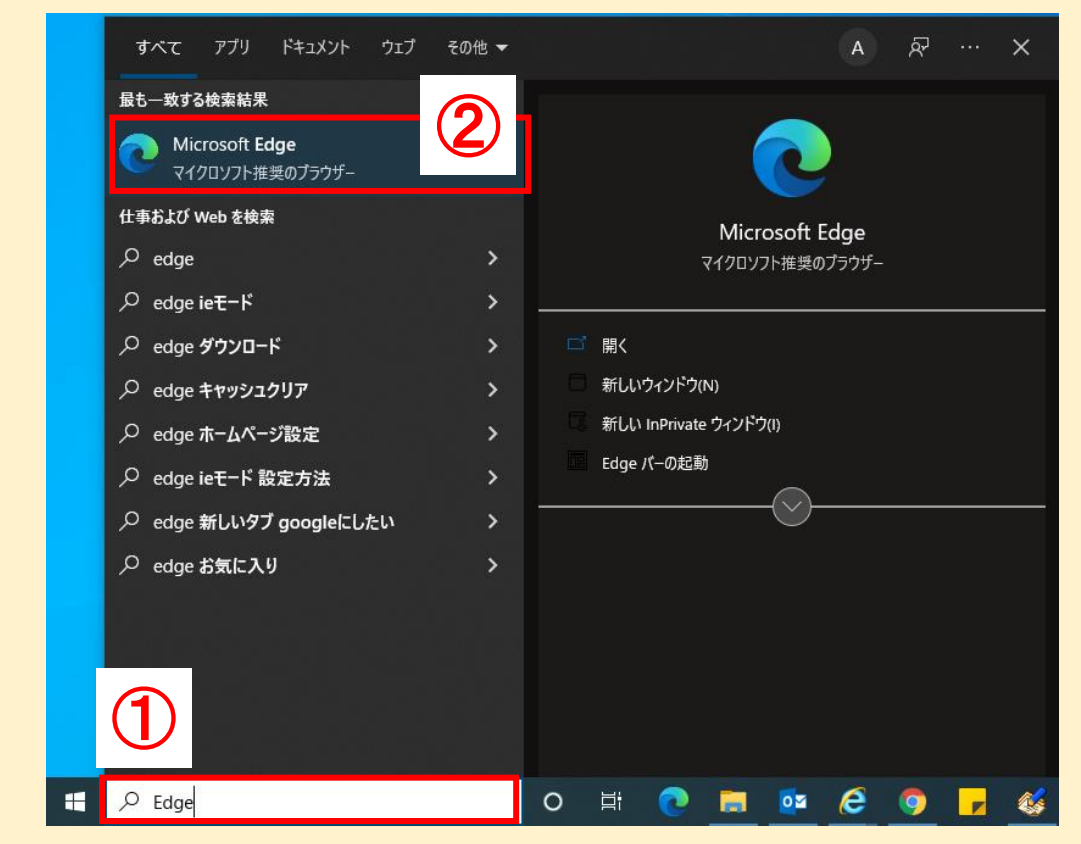

### 2-2 ポップアップブロックの設定

#### (1) Microsoft Edge を起動し、「設定」をクリックする。

| <ul> <li>         ・ 新しいタブ x +         ・         ・         ・</li></ul> |                         | - 0 ×        |
|-----------------------------------------------------------------------|-------------------------|--------------|
| $\leftrightarrow \rightarrow O \  \  \  \  \  \  \  \  \  \  \  \  \$ | 20 E                    |              |
| לעדת ט                                                                | 新しいタブ                   | İtri+T       |
|                                                                       | 目 新しいウィンドウ              | trl+N        |
| ∰ <u>A</u>                                                            | こを新しい InPrivate ウィンドウ   | Ctrl+Shift+N |
|                                                                       | х-ь -                   | - 100% + 🖉   |
| Web を検索                                                               | €= お気に入り                | Ctrl+Shift+O |
|                                                                       | ⑤ 履歴                    | Ctrl+H       |
|                                                                       | <u> √</u> ダウンロード        | Ctrl+J       |
| A A A A A A A A A A A A A A A A A A A                                 | שלק 🗄                   | >            |
|                                                                       |                         |              |
|                                                                       | @ コレクション                | Ctrl+Shift+Y |
|                                                                       | 6 印刷                    | Ctrl+P       |
|                                                                       | Web キャプチャ               | Ctrl+Shift+S |
|                                                                       | 12 共有                   |              |
|                                                                       | 🖏 ページ内の検索               | Ctrl+F       |
|                                                                       | A <sup>N</sup> 音声で読み上げる | Ctrl+Shift+U |
| Office Outlook Yahoolメール Gmail Amazon 葉大市場 Booking.com facebr         | その他のツール                 | >            |
|                                                                       | (2) 設定                  |              |
|                                                                       | 0 NH7CH 11())           | >            |
|                                                                       | Microsoft Edge を閉じる     |              |

#### (2)「Cookie とサイトのアクセス許可」をクリックする。

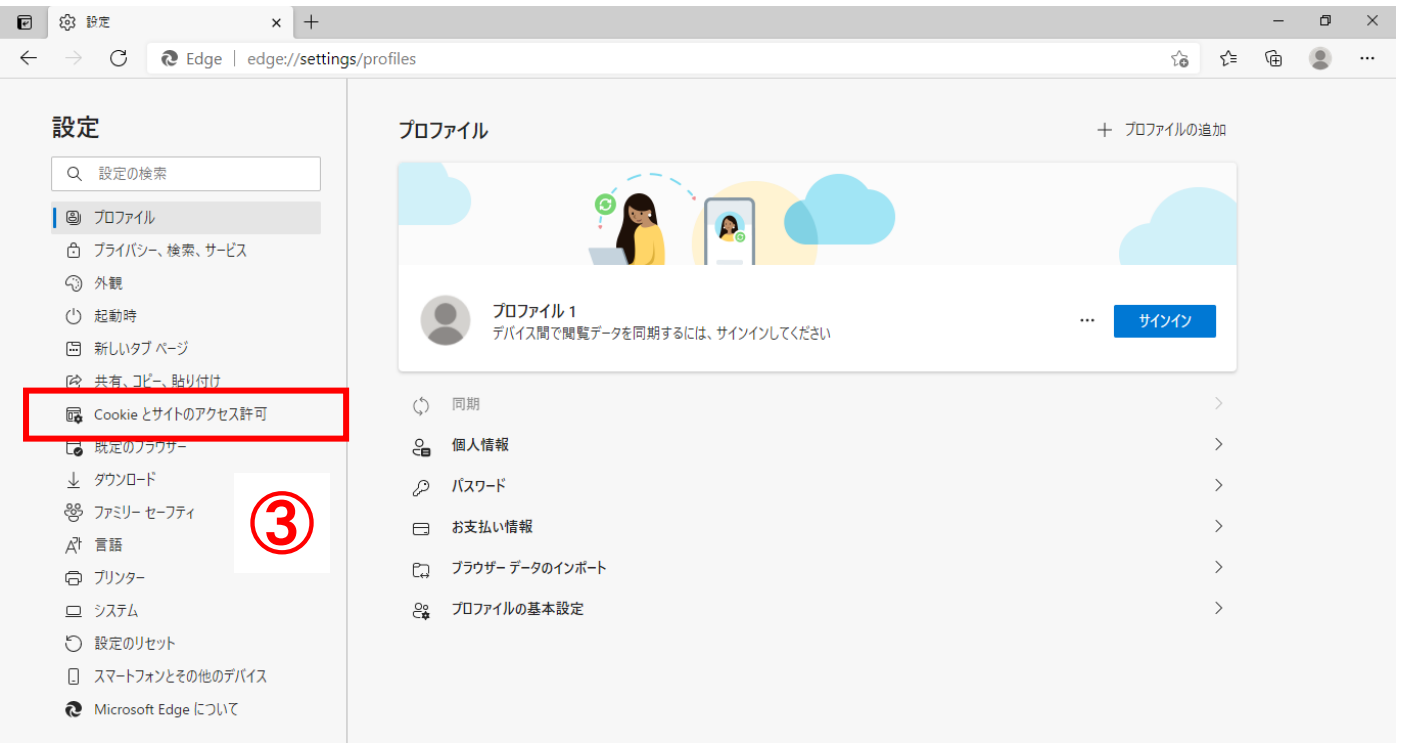

(3) 画面を下にスクロールし、「**ポップアップとリダイレクト**」をクリックする。

| e            | ③ 設定 × +                                                          |                       |                                                     |   |     | - | ٥ | × |
|--------------|-------------------------------------------------------------------|-----------------------|-----------------------------------------------------|---|-----|---|---|---|
| $\leftarrow$ | ightarrow C Rege   edge://settings/conte                          | ent                   |                                                     | ŵ | 5⁄≣ | Ē |   |   |
|              |                                                                   |                       | ·뛰 L 여행동상 9 · 2                                     |   |     | _ |   |   |
|              | 設定                                                                | ((•))                 | モージョン センサーまたは米センサー<br>サイトでのモーション センサーと光センサーの使用を許可する |   | >   |   |   |   |
|              | Q. 設定の検索                                                          |                       |                                                     |   |     |   |   |   |
|              | ◎ プロファイル                                                          | Q                     | 通知<br>東に確認する                                        |   | >   |   |   |   |
|              | <ul> <li>ブライバシー、検索、サービス</li> <li>小観</li> </ul>                    | æ                     | JavaScript<br>許可済み                                  |   | >   |   |   |   |
|              | <ul> <li>① 起動時</li> <li>⑤ 新しい9ブページ</li> </ul>                     |                       | <b>1メージ</b><br>すべて表示                                |   | >   |   |   |   |
|              | <ul> <li>ビ 共有、コピー、貼り付け</li> <li>Gookieとサイトのアクセス許可</li> </ul>      | Ø                     |                                                     | ル |     |   |   |   |
|              | □ 既定のブラウザー                                                        |                       | 「口ック済み                                              |   |     |   |   |   |
|              | <i>⊾ ダウン</i> ロード<br>巻 ファミリー セーフティ                                 |                       | <b>広告</b><br>ブロック済み                                 |   | >   |   |   |   |
|              | A <sup>t</sup> 言語<br>〇 ブリンター                                      | Φ                     | <b>バックグラウンド同期</b><br>最近開じたサイトでテータの送受信の完了を許可する       |   | >   |   |   |   |
|              | ロ システム<br>〇 設定のリセット                                               | $\overline{\uparrow}$ | 自動ダウンロード<br>サイトが複数のファイルを自動的にダウンロードしようとしたときに確認する     |   | >   |   |   |   |
|              | <ul> <li>スマートフォンとその他のデバイス</li> <li>Microsoft Edge について</li> </ul> | $\odot$               | <b>ハンドラー</b><br>サイトがプロトコルの既定のハンドラーとなることを求めることを許可する  |   | >   | 4 |   |   |

#### (4) ブロック(推奨)がオン(青色の状態)の場合、許可の「追加」をクリックし、URL を登録する。

| ľ            | 段 設定 ×                                                                                                    | + - c                                                                                                   | ×              |
|--------------|----------------------------------------------------------------------------------------------------|----------------------------------------------------------------------------------------------------|----------------|
| $\leftarrow$ | ightarrow C Redge   edge:,                                                                                                    | /settings/content/popups 🖧 🗲 🔂 😩                                                                        |                |
|              |                                                                                                    | ← サイトのアクセス許可 / ポップアップとリダイレクト                                                                            |                |
|              | <ul> <li>○ プロファイル</li> <li>○ プライバシー、検索、サービス</li> <li>○ グライバシー、</li> </ul>                                                         | ブロック (推奨)                                                                                               |                |
|              | <ul> <li>小</li> <li>① 起動時</li> <li>              新しいタブページ      </li> </ul>                                                        | 2009<br>通加されたサイトはありません                                                                                  |                |
|              | <ul> <li>ビ 共有、コピー、貼り付け</li> <li>         Gookie とサイトのアクセス許可          G 既定のブラウザー<br/>ダウンロード      </li> </ul>                       | 許可<br>https://ebid2.cals-ialaki.lg.jp<br>http://ppi2.cals-iaraki.lg.jp<br>…                             |                |
| r            | <sup>2</sup> <sup>2</sup> <sup>2</sup> <sup>2</sup> <sup>2</sup> <sup>2</sup> <sup>2</sup> <sup>2</sup> <sup>2</sup> <sup>2</sup> | 工事・コンサルについて閲<br>い場合は<br>トttp://ppi.cals-ibaraki<br>も追加してください。                                           | ]覧した<br>.lg.jp |
| 84           | サイト<br>サイト<br>http://ppi2.cals<br>追加                                                                                              | <ul> <li>【登録 URL】</li> <li>-ibaraki. lg. jp</li> <li>※ 2が入っていない URL は工事です。</li> <li>ご注意ください。</li> </ul> |                |

※ ブロック(推奨)がオフ(白色の状態)の場合はそのままご利用いただけますが、セキュリティの観点上、 オンにすることが推奨されております。

オンにすることによって、他県のシステムご利用に影響を及ぼす可能性がありますのでご注意ください。

### (5)許可欄に入力した URL が表示されていることを確認し、×で閉じる。

| ľ            | 段 設定            | ×                  | +                     |                                 |            |                                          | - | o × |
|--------------|-----------------|--------------------|-----------------------|---------------------------------|------------|------------------------------------------|---|-----|
| $\leftarrow$ | $\rightarrow$ ( | C C Edge   edge:// | ettings/content       | t/popups                        |            | ζ⊚ ζ≡                                    | Ē |     |
|              | 設定              |                    | <ul> <li>₩</li> </ul> | イトのアクセス許可 / ポップアップとリダイレクト       |            | 「http://ppi2.cals-iaraki.lg.jp」を追加しました × | ( | 10  |
|              | Q 設             | 定の検索               |                       |                                 |            |                                          |   |     |
|              | 8 70            | ファイル               |                       | ブロック (推奨)                       |            |                                          |   |     |
|              | ර් <b>7</b> 5   | イバシー、検索、サービス       |                       |                                 |            |                                          |   |     |
|              | ⑦ 外割            | ۶.                 |                       | ブロック                            |            | 追加                                       |   |     |
|              | () 起重           | 力時                 |                       | 追加されたサイトはありません                  |            |                                          |   |     |
|              | 🖾 新し            | ,いタブ ページ           |                       |                                 |            |                                          |   |     |
|              | 12 共有           | す、コピー、貼り付け         |                       | 许可                              |            | 追加                                       |   |     |
|              | 🔂 Coo           | okie とサイトのアクセス許可   |                       | ····                            |            |                                          |   |     |
|              | 🐻 既近            | <b>Eのブラウザー</b>     |                       | https://ebid2.cals-ialaki.lg.jp | <b>(9)</b> |                                          |   |     |
|              | ⊥ ダウ            | ンロード               |                       | http://ppi2.cals-iaraki.lg.jp   | 9          |                                          |   |     |
|              | 20 J            | SII_ #_7777        |                       |                                 |            |                                          |   |     |

## 3 問合せ先

3-1 各案件の内容、仕様書等について

各案件を発注している団体(調達機関)にお問合せください。

3-2 電子調達システムについて(初期設定・操作方法など)

調達機関(茨城県、各市)により問合せ先が異なります。 詳しくは、茨城県ホームページでご確認ください。

茨城県ホームページ(システムの操作方法)

https://www.pref.ibaraki.jp/kaikei/kaikanri/shidositsu/chodo/denshityotatsu/hazimeteotsukainokata
.html

ホーム > 茨城を知る > 入札・調達 > 電子調達システム(物品・役務) > システムの設定方法